## Schnelleinstieg für AUDIUM Air Wireless

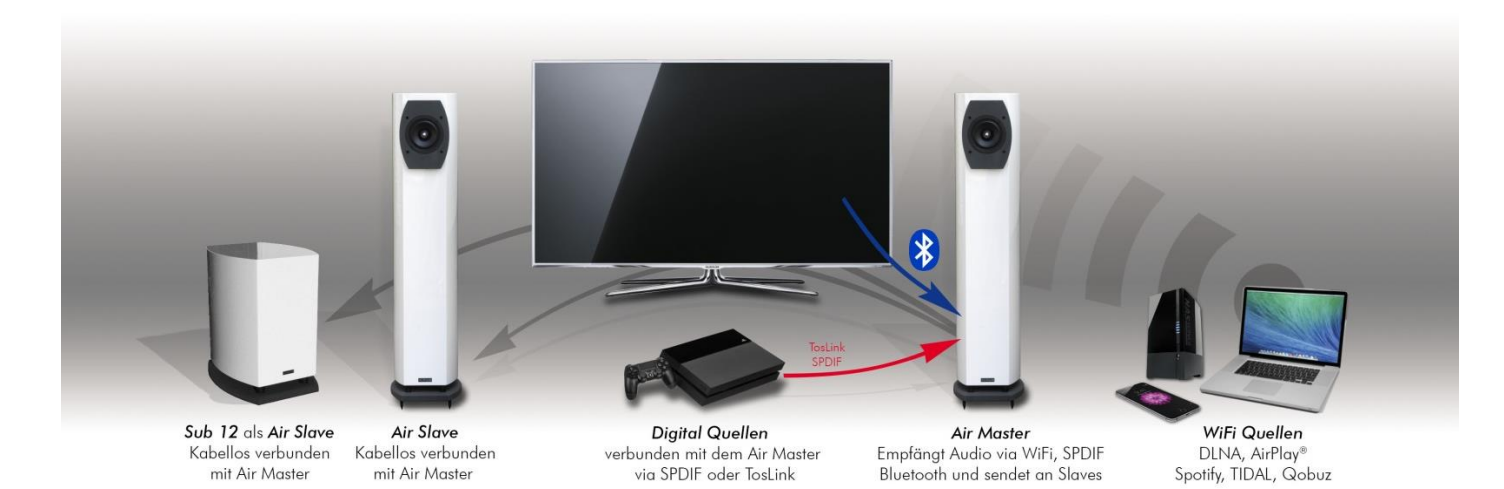

Aufstellung der Lautsprecher: Platzieren Sie die Lautsprecher an den dafür vorgesehenen Plätzen. Verbinden Sie die Netzteile mit den DC-Buchsen der Lautsprecher, das Stromkabel mit dem Netzteil, und den Netzstecker mit einer Stromsteckdose. Schalten Sie die Netzteile ein (seitl. Schalter, Comp 7 – 9) Der Master braucht ca. 30 Sekunden zum Starten, der Slave ist sofort verfügbar.

AUDIUMv2 App: Installieren nun Sie die AUDIUMv2 App aus dem App-Store bzw. Google Play Store.

**Einbindung in Ihr WLAN**: Öffnen Sie nun die Einstellungen an Ihrem Android / Apple Smartphone / Tablet und öffnen Sie die WLAN-Einstellungen.

Es wird ein neues WLAN mit dem Namen **AUDIUM-AIR-WLAN-xxx** angezeigt. Wählen Sie dieses aus. Starten Sie nun die AUDIUMv2 App:

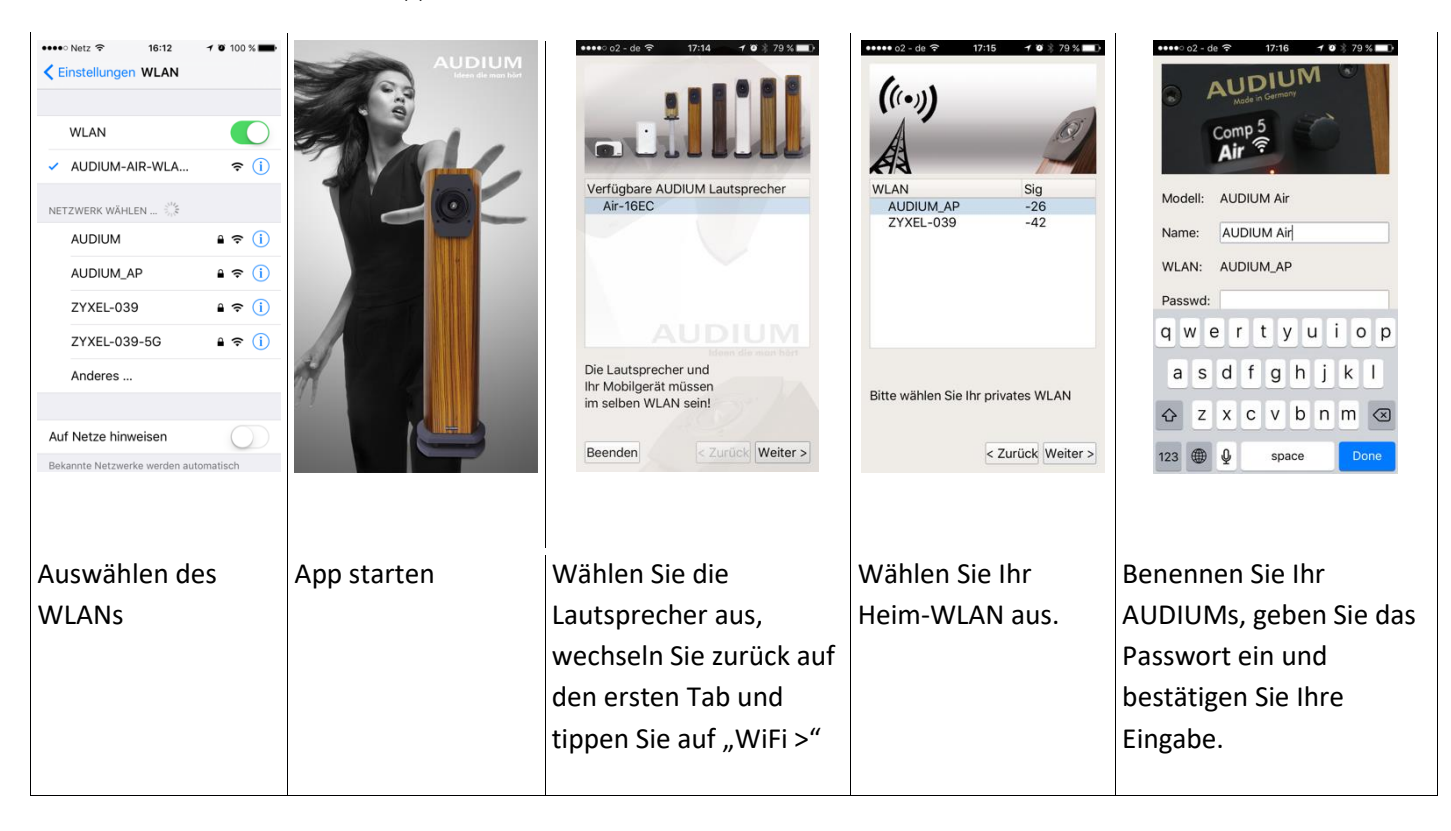

Nach ca. 30 Sekunden Sind Ihre AUDIUM Air in ihr Heim-WLAN eingebunden.

Sie können diese nun als AirPlay-Ausgabegerät und als Media-Renderer aus jeder UPnP/DLNA-Anwendung auswählen. Viel Spaß beim Musik hören wünscht Ihr AUDIUM Team!

# Wie kann ich bei AUDIUM Air Wireless...

#### ... die maximale Wiedergabe-Lautstärke erhöhen?

Im Setup "GAIN" können Sie die maximale Lautstärke erhöhen indem Sie den Wert von GAIN auf einen höheren Wert einstellen.

#### ...die Lautstärke regeln?

Wenn Sie über AirPlay oder DLNA (also über WiFi) Musik wiedergeben, so justieren Sie die Lautstärke am entsprechenden Wiedergabegerät (Table, Smartphone oder Computer). Verwenden Sie einen der beiden Digitaleingänge am Master, so stellen Sie die Lautstärke über die AUDIUMv2 App ein.

#### ...das 5G WLAN auswählen?

Manche Router mit Dual-Band verwenden sowohl für das 2.4G als auch für das 5G WLAN standardmäßig ein- und denselben Namen. In diesem Falle müssen Sie am Router unterschiedliche Namen vergeben. Wir empfehlen alle Geräte immer in einem WLAN zu Betreiben da es unter Umständen zu Problemen in der Kommunikation zwischen den Geräten kommen kann.

## ... den Bluetooth Pairing Modus aktivieren?

Wählen Sie dazu in der AUDIUMv2 App die entsprechenden Lautsprecher und dann auf der Einstellungsseite bei "Aktiver Eingang" Bluetooth. Der Bluetooth-Empfänger ist dann für 10 Minuten in den Pairing-Modus.

## Weitere Fragen...?

Bitte per Email an <u>kontakt@audium.com</u> oder Tel an 030 / 6134740.

Ihr AUDIUM Team!